Note: All Browsers should be up to date.

[Contact Your Supplier for Registration of Device if anything required at the time of purchasing device]

## **Download Link:**

https://pbrdms.precisionbiometric.co.in/rdpayments/Instructions.aspx

| 🗢 RD Service                                    | ×                                                                                                    | Θ – ¤ ×                        |
|-------------------------------------------------|----------------------------------------------------------------------------------------------------|--------------------------------|
| $\leftarrow$ $\rightarrow$ C $\square$ https:// | /pbrdms.precisionbiometric.co.in                                                                                         | 🐠 🔬 🗷 :                        |
| PRECISION                                       | UIDAI Registered                                                                                                    | Device Service                 |
|                                                 |                                                                                                    |                                |
|                                                 | Instructions - Device Registration Process                                                                               |                                |
|                                                 | Step 1: Download RD service package and Installation manual from the following link                                      |                                |
|                                                 | Download RD service package Download Installation Manual                                                                 |                                |
|                                                 | Step 2: Install the RD service package on the system                                                                     |                                |
|                                                 | Step 3: Plug-in the Biometric device to the USB port                                                                     |                                |
|                                                 | Step 4: Device Serial Number is required for the Registration process and it can be found on the back side of the Device |                                |
|                                                 | Step 5: Click the Proceed button to complete the Registration process                                                    |                                |
|                                                 | Proceed                                                                                                    |                                |
| © 2017 I                                        | Precision Biometric India Private Limited. All Rights Reserved.                                                          |                                |
| 🖷 🗄 🧲                                           | 🟦 🚾 🧕 💐 🔚 🔚 🖉 🗖 Desktop 🤅 🕫                                                                                              | ∧ 雪 ENG 13:56<br>27-06-2018 €1 |

OR

Search in Google 'Download RD Service for Cogent CSD200' and Click on 1st or 2nd link

| G Download RD Service f | ior X Chttps://www.tribal.mp.go X New Tab X                                                                                                    |                                               | Θ – 🗇 🗙                                                |
|-------------------------|----------------------------------------------------------------------------------------------------|-----------------------------------------------|--------------------------------------------------------|
| ← → C  Secure           | https://www.google.co.in/search?q=Download+RD+Service+for+Cogent+CSD200&oq=                                                                                                    | =Download+RD+Service+for+Cogent+CSD200&aqs=cl | hrome69i57.163j 🍳 🛧 📭 🔬 💹 🗄                            |
| 600GLE                  | Download RD Service for Cogent CSD200                                                                                                    | I Q                                           | III o 🌍                                                |
|                         | All Maps News Images Videos More                                                                                                    | Settings Tools                                |                                                        |
|                         | About 23,600 results (0.61 seconds)                                                                                                    |                                               |                                                        |
|                         | Precision : Booking Application for AMC & RD Service (UIDAl precisionit.epayer.in/application-for-RD-service.php ▼<br>Instructions - Cogent CSD200 Device Registration Process. Video Instructions: Step service package and Installation manual from the following                                  | 1<br>1: Download RD                           |                                                        |
|                         | People also search for           rd services registration         digipay cogent rd service           cogent csd 200 driver         how to install precision biometric           biometric device mponline         rd services mantra                                                                | ×                                             |                                                        |
|                         | Download all types of driver software for RD Service and bion<br>https://radiumbox.com/download.php ▼<br>Download all types of drivers and RD Service software for Gemalto 3M Cogent CSI<br>CIS202, Morpho MSO1300e, StarTek FM220, Secugen<br>You've visited this page 2 times. Last visit: 19/6/18 | netric<br>o 200, CS500e,                      |                                                        |
|                         | Cogent CSD 200 Gemalto 3M Cogent RD Service installation<br>https://radiumbox.com/cogent-gemalto-csd-200-rd-service-installation-user-guid<br>Get help for RD Service installation of Gemalto 3M Cogent CSD200 and CSD2001<br>GEMALTO RD SERVICES SETUP DOWNLOAD PROCEDURE. 4.                       | USET<br>de-windo<br>.COGENT                   |                                                        |
| 📲 🛱 🧲 I                 | 🏦 🔯 🧔 💐 📾 📻 🔯 🕞                                                                                                    | Des                                           | sktop <sup>»</sup> g <sup>Q</sup> ^ 📾 ENG 27-06-2018 🖣 |

| Precision : Booking Appli X C https://www.tribal.mp.go X New Tab X |                                                                                                    |                |           |             | Θ -                                 | • 0         | ×                  |   |
|--------------------------------------------------------------------|----------------------------------------------------------------------------------------------------|----------------|-----------|-------------|-------------------------------------|-------------|--------------------|---|
| $\leftrightarrow$ $\Rightarrow$ C ()                               | precisionit.epayer.in/application-for-RD-service.php                                                                      |                |           |             |                                     | ☆ 🍕         | 2 🔬 🗷              | : |
| PRECISION                                                          |                                                                                                    | St             | nop Now 🃜 | Track Order | Apply for RD & AMC                  | FAQs & Help | Home               |   |
|                                                                    | Performente Date modificale \$7/2021 13.52 AM     Date contends     Austrication     Date 13.84 M     Date contends       | chill Ger Geer | ]         |             |                                     |             |                    |   |
|                                                                    | Step 1: Download RD service package and Installation manual from the<br>Download RD service package & Installation Manual | following link |           |             |                                     |             |                    |   |
|                                                                    | Step 2: Install the RD service package on the system                                                                      |                |           |             |                                     |             |                    |   |
|                                                                    | Step 3: Plug-in the Biometric device to the USB port                                                                      |                |           |             |                                     |             |                    |   |
|                                                                    | Step 4: Device Serial Number is required for the Registration process and it can be found on the back side of the Device  |                |           |             |                                     |             |                    |   |
|                                                                    | Step 5: Click the Proceed button to complete the Registration process                                                     |                |           |             |                                     |             |                    |   |
| ©                                                                  | 2016 Precision, All Rights Reserved.                                                                                      | Proceed        |           |             | f                                   | ¥ 8         |                    |   |
|                                                                    | e 🔒 🙍 🦻 💄 📾 🗖                                                                                                    |                |           |             | Desktop <sup>»</sup> g <sup>R</sup> | ^ 100 ENG 2 | 14:01<br>7-06-2018 | 1 |

## Step 1: Download RD Service Package

### Step 2: Install/Run PBRDService.exe (RD Services)

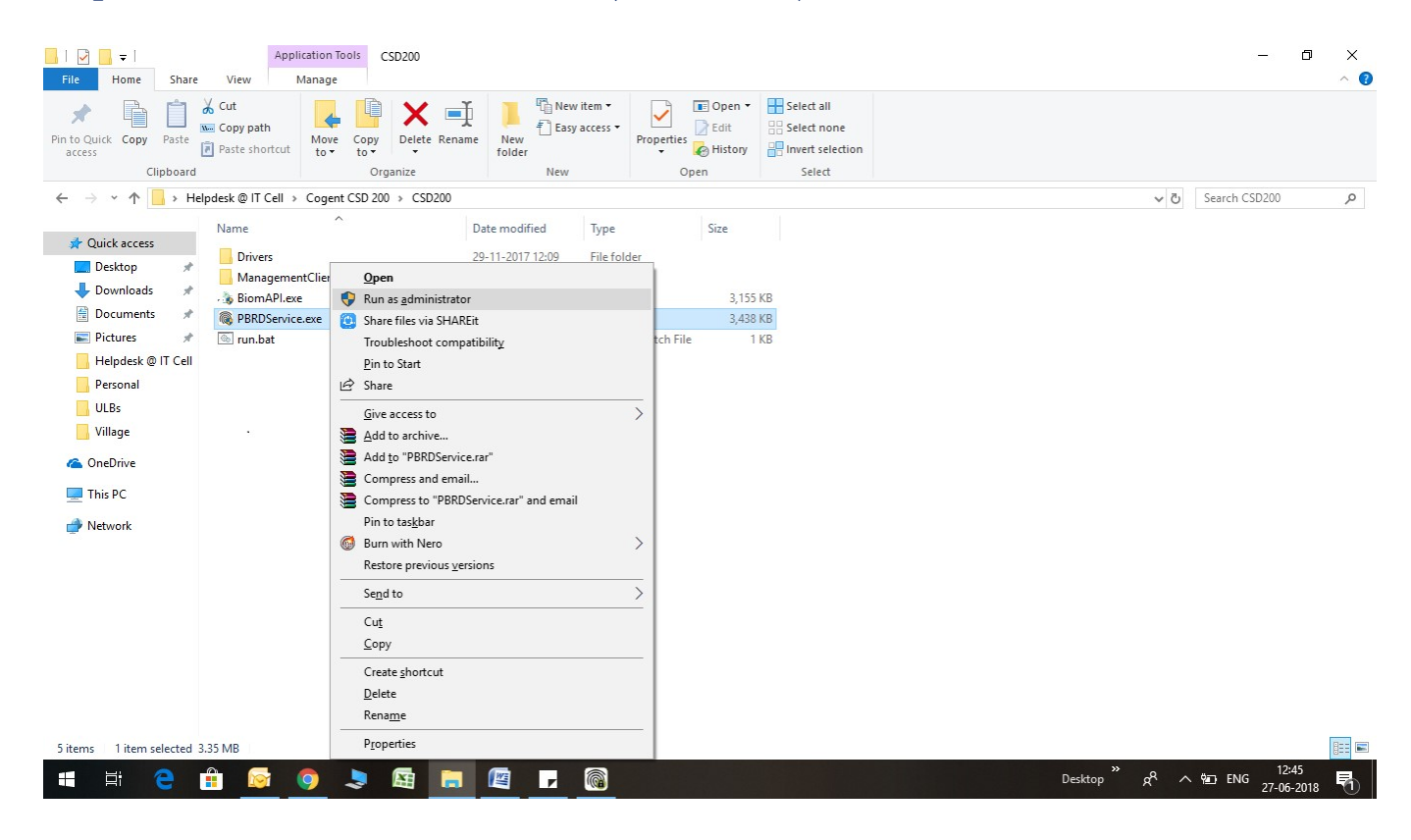

**Step 3:** Close all the running browser and make sure that fingerprint scanner is not plugged in to the system.

Step 4: Restart PC

It is ready to use. If required, follow process mentioned on next pages.

# Browser Configuration for Web RD Test (If Required)

1) Chrome

Open chrome browser and write below in url and click on Enable "Allow invalie certificates for resources loaded from localhost" and then click "RELAUNCH NOW"

#### chrome://flags/#allow-insecurelocalhost

| 🕒 Cyberoa                                    | am Captive Portal 🗙 🖍 chrome://flags/#allow-in 🗙                                                                                                    |  |
|----------------------------------------------|----------------------------------------------------------------------------------------------------|--|
| $\leftrightarrow$ C                          | Chrome   chrome://flags/#allow-insecure-localhost                                                                                                    |  |
| Allow invalid of Allows requests Enable      | certificates for resources loaded from localhost. Mac, Windows, Linux, Chrome OS, Android<br>ts to localhost over HTTPS even when an invalid certificate is presented. <u>#allow-insecure-localhost</u> |  |
| Add to shelf M<br>Enable the disp<br>Default | Mac, Windows, Linux, Chrome OS<br>play of add to shelf banners, which prompt a user to add a web app to their shelf, or other platform-specific equivalent. <u>#enable-add-to-shelf</u>                 |  |
|                                              |                                                                                                    |  |

Your changes will take effect the next time you relaunch Google Chrome.

#### 2) Firefox

Open Firefox browser and write below in url and click on "I Understand the Risks", click "Add Exception", it will open Add Security Exception popup and then click "Confirm Security Exception". https://127.0.0.1:8005

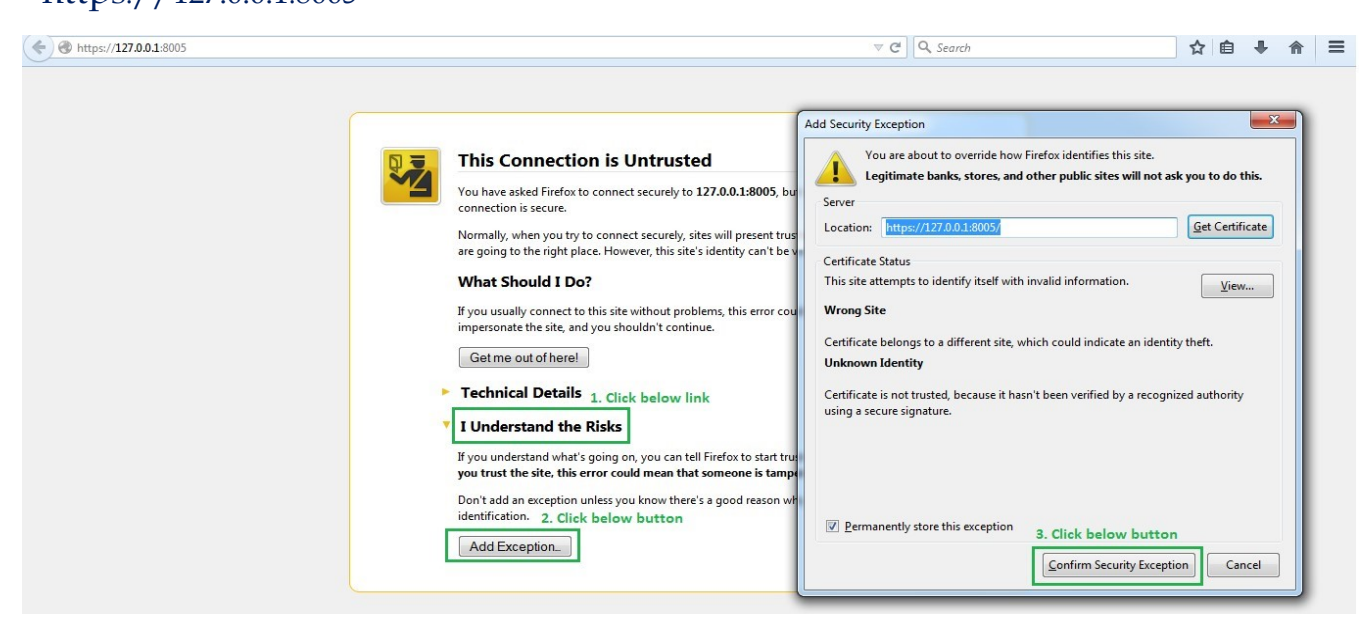

#### 3) Internet Explorer

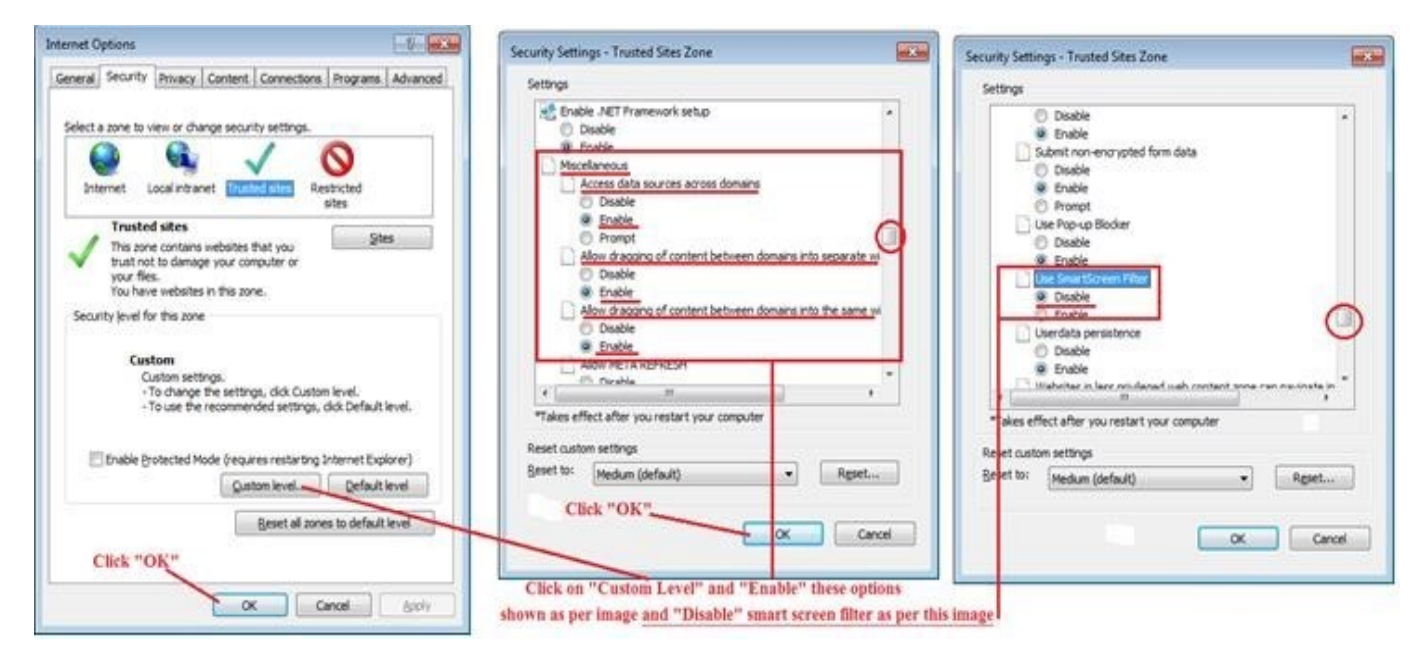

| (→)                                                                                                    | A Milli bellent A disertion + (2)                                                                                                    | - □ ×<br>☆☆                                                                                                    |
|----------------------------------------------------------------------------------------------------|----------------------------------------------------------------------------------------------------|----------------------------------------------------------------------------------------------------|
| Select Option to Capture                                                                                                    |                                                                                                    | Print 1.                                                                                                    |
| Initialized Framework Internet Options                                                                                                    | Trusted sites Finger Count 1                                                                                                    | File<br>Zoom (100%)<br>Safety                                                                                                    |
| Device Info       3.         Select a one to view or change security settings.         Select a one to view or change security settings.         Internet       Local Intranet         Match Strategy:       Exa         Dobs:       Tusted sites         Phones:       Select a come to view or change security settings.         Dobs:       Tusted sites         Phones:       Dobs rote for this zone         Dob Type:       select         To change the settings, dick Custom level.         - To change the settings, dick Custom level.         - To change the settings, dick Custom level. | Vou can add and remove websites from this zone. All websites in<br>this zone will use the zone's security settings.<br>Add this website to the zone:<br>http://download.mantratecapp.com<br>Add<br>Websites:<br>http://download.mantratecapp.com<br>http://localhost<br>Remove<br>Require server verification (https:) for all sites in this zone<br>7. if your site using only "http" insted of "https"<br>then you can uncheck this box<br>Close<br>List State:<br>tegy: © Exact | Add site to Start menu<br>View downloads Ctrl+J<br>Manage add-ons<br>F12 Developer Tools<br>G to pinned sites<br>Compatibility View settings<br>2. Internet options<br>About Internet Explorer |
| PERSONAL FULL ADD         Match Strategy         Address Value         Capture         avdm/device info                                                                                                    | ue: Select  Local Match Value: Select  Local Address:                                                                                                    |                                                                                                    |
|                                                                                                    |                                                                                                    | ~                                                                                                    |

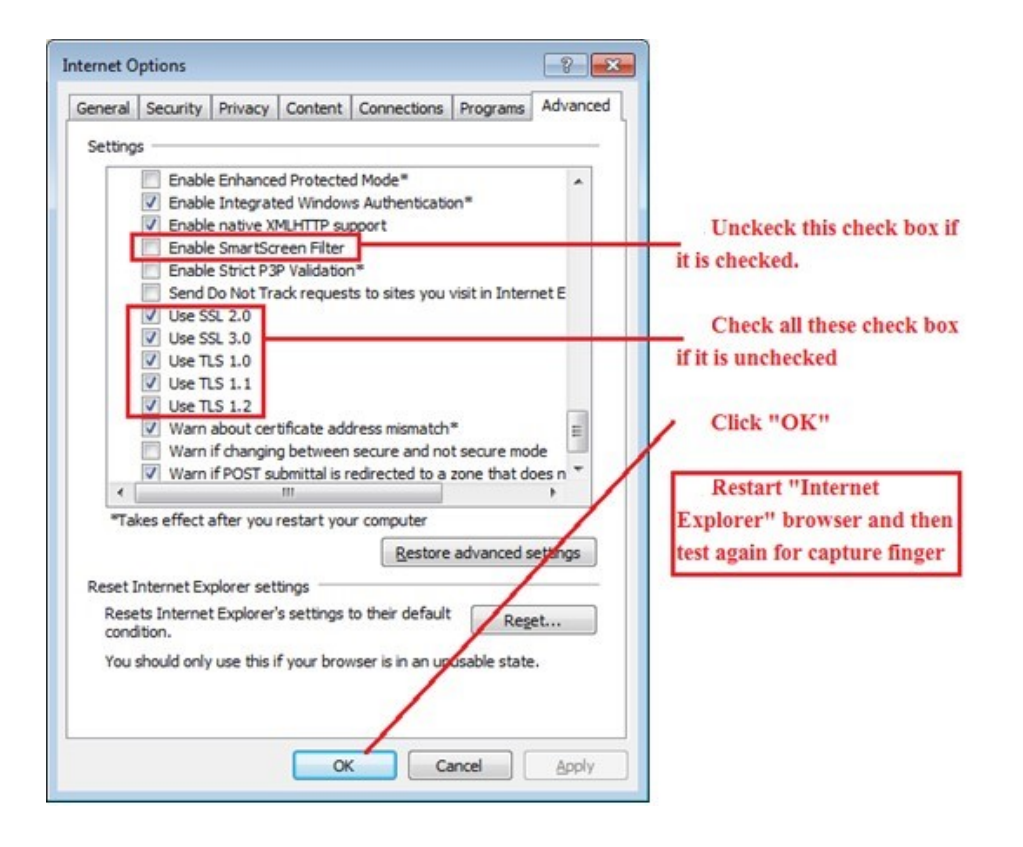

## It is ready to use. If required, follow process mentioned below.

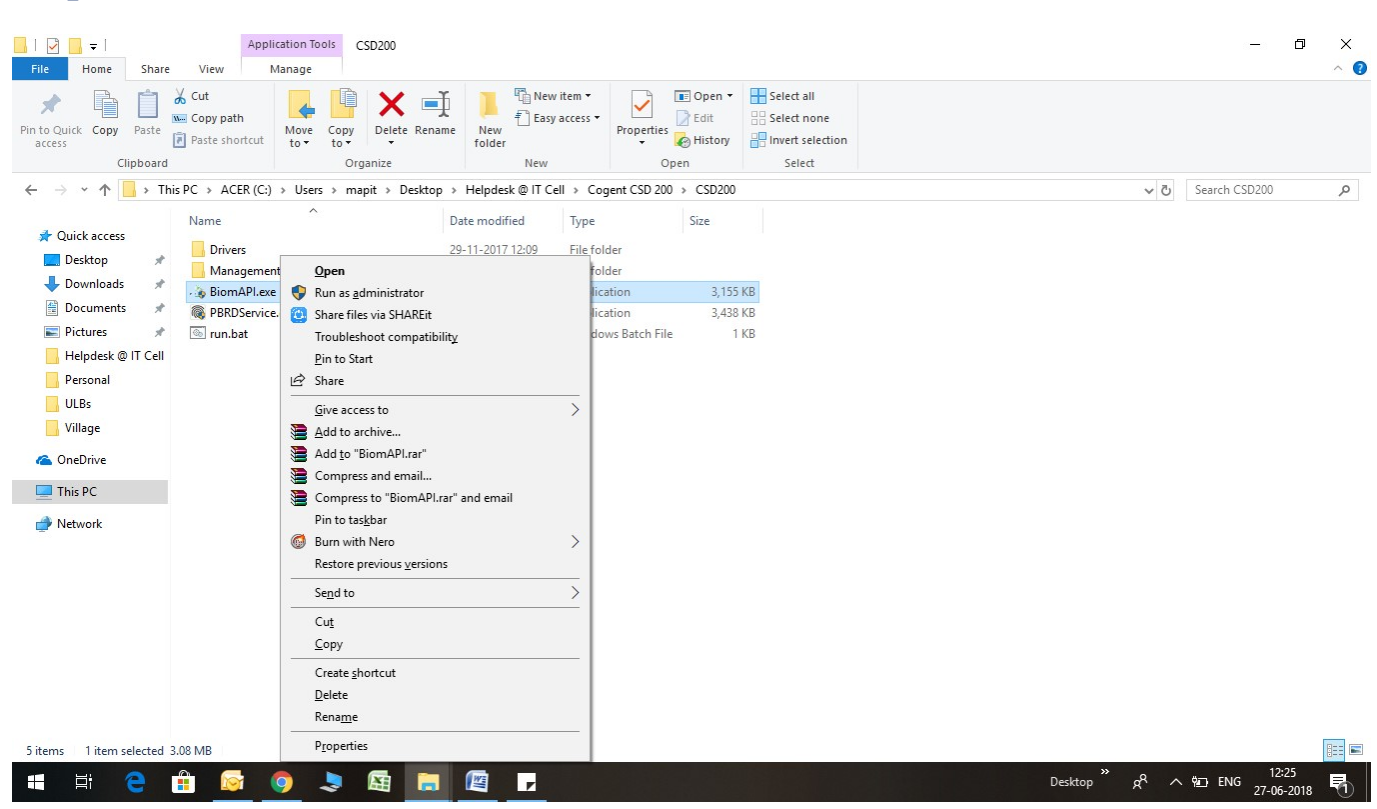

## Step 1: Install/Run BiomAPI.exe

**Step 2:** Close all the running browser and make sure that fingerprint scanner is not plugged in to the system.

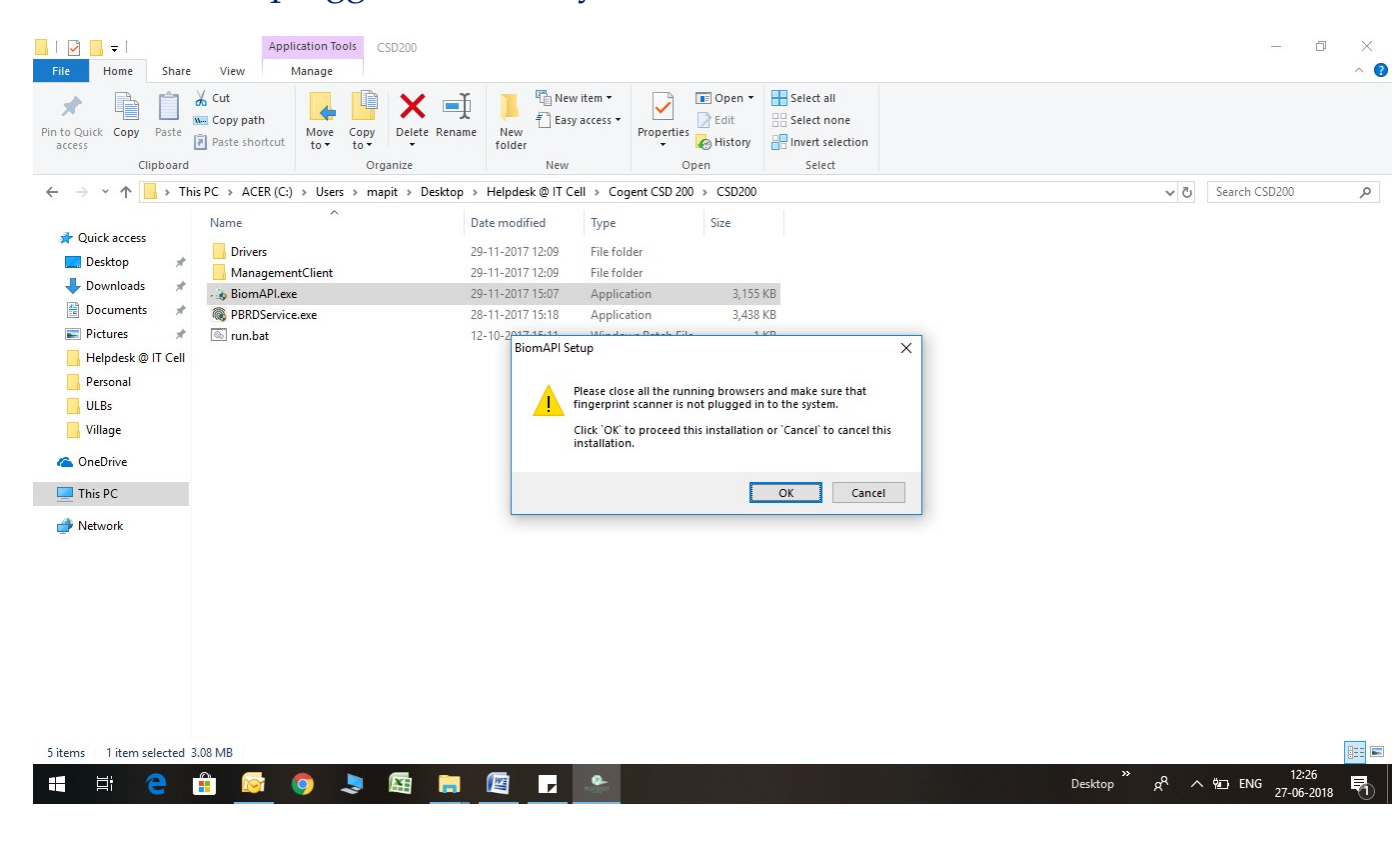

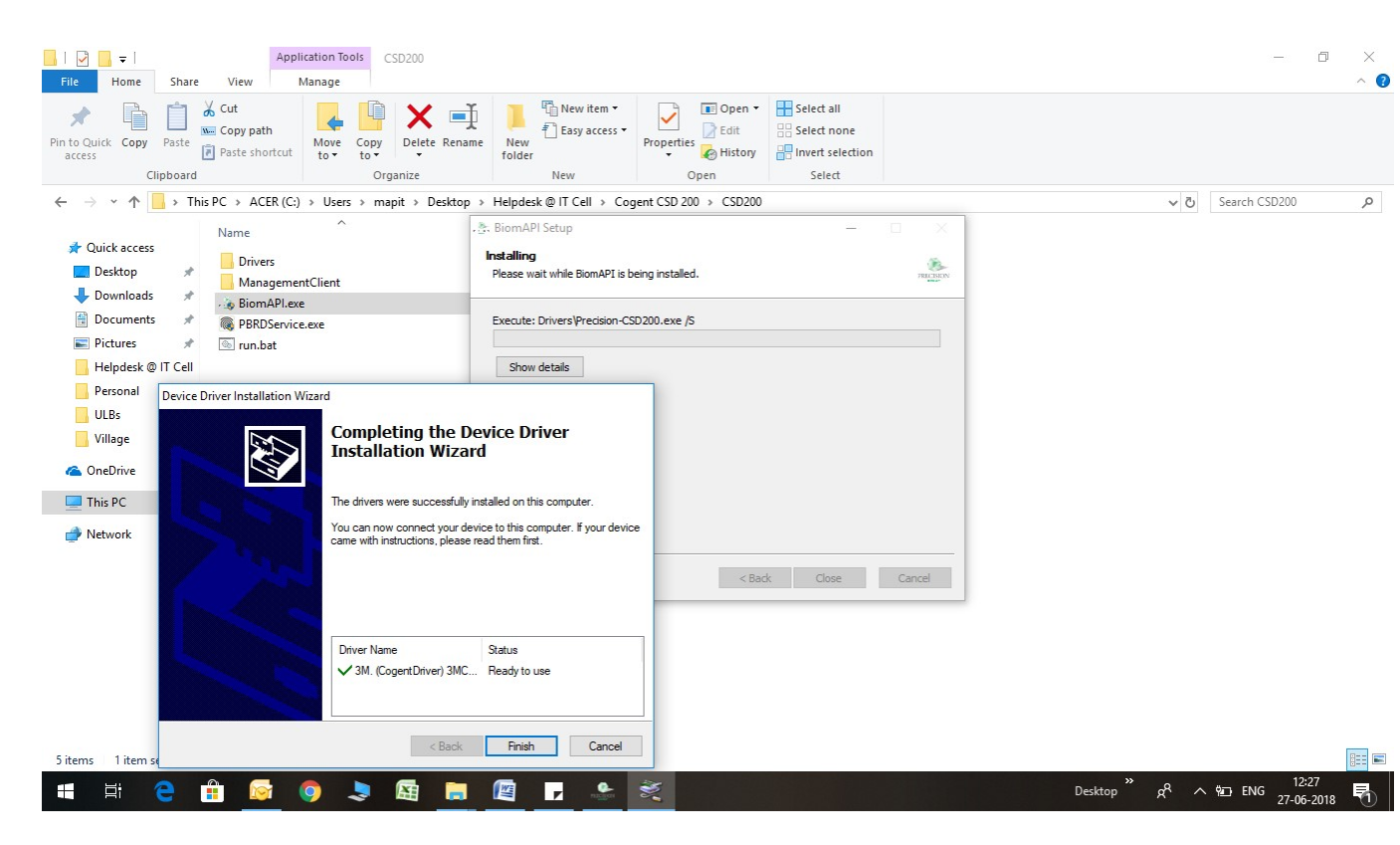

Step 3: Restart PC